## Poročanje podatkov o izplačanih dodatkih, ki se v skladu z ZIUPOPDVE (PKP-7) ne vštevajo v letno davčno osnovo za odmero dohodnine v letu 2021

PKP7 je v 59. členu za določene skupine izplačevalcev določil, da se del izplačanih dodatkov ne bo všteval v letno davčno osnovo za odmero dohodnine. Dobro preberite kateri izplačevalci sodijo v to izjemo (Uradni list 203/20 in 206/21).

V nadaljevanju je najprej prepis pojasnila FURS-a na to temo, nato prepis objave eDavkov glede oddaje VIRIZV.DAT, na koncu pa še navodila glede priprave omenjene datoteke v programu PLAČE.

Za pripravo podatkov VIRIZV.DAT v programu Plače potrebujete najnovejšo verzijo.

Podatki za VIRIZV.DAT se bodo izračunali istočasno kot redni podatki za dohodnino v meniju 4.7.1, tako da je potrebno ta del vključiti v sam postopek izračuna dohodnine.

V meniju 4.7.1 je na voljo nov zavihek 2. VIRIZV, kjer je v primeru baze JS že nastavljena formula za dodatke, ki se ne vštevajo v letno davčno osnovo. Formulo preverite in jo po lastni presoji spremenite oziroma dopolnite. Vklopljen je tudi parameter »Pri poračunskih VP-jih upoštevam šifro VP(2)«, tako da bo program prištel tudi tako obračunane dodatke. Če ste izplačevalec, ki ustreza izjemi 59. člena ZIUPOPDVE, vklopite še parameter »Naredim izračun VIRIZV za Izvzem določenih dodatkov«, in potrdite izračun Dohodnine in VIRIZV.DAT.

Če gre za izplačevalca iz gospodarstva, oziroma ima plače obračunane po logiki gospodarstva, morate v vrstico »Plača in nadomestila plače (VD-1101)« ročno vpisati formulo. Primer: pri obračunu plače imate VP27 in VP44, ki ju 59. člen PKP7 določa za izvzem. Formulo vpišete kot »B27+B44«.

Pri posameznih delodajalcih lahko pride do situacije, da je del zaposlenih upravičen do VIRIZV.DAT, del pa ne. Glede na to, da se bo izračun izvršil za vse delavce, imate nato v meniju 4.7.2 možnost, da »odvečne« zapise enostavno pobrišete. Katere vrstice so se izračunale za poročanje v VIRIZV.DAT, je vidno iz stolpca VIR-IZV.

V meniju 4.7.4 bo program izpisal tako podatke za Dohodnino, kot podatke za VIRIZV.DAT, če bodo leti obstajali oziroma se izračunali. Kontrolo podatkov lahko naredite v meniju 4.3, opcija 5. Kumulativa za podjetje in seveda z enakimi datumi kot sama Dohodnina in VIRIZV.DAT.

Datoteko VIRIZV.DAT boste oddali v sistem eDavkov preko menija 4.7.5 (seveda ko bo to na eDavkih omogočeno). Spremljajte objave na eDavkih.

Nato pa boste v meniju 4.7.7 izpisali ali poslali na e-naslove Obvestila za posameznike tako za Dohodnino, kot za VIRIZV.DAT.

Kot vedno do sedaj, pa smo vam na voljo tudi za morebitno pomoč po telefonu ali prek povezave!

Ostanite zdravi!